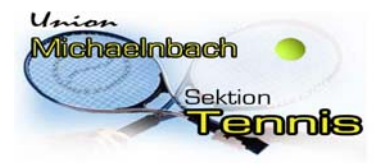

Union Michaelnbach

Sektion Tennis

## Anleitung: Einrichten des "VereinsKalenders" am PC oder Android-, iOS- Geräten.

#### Anmerkung:

Voraussetzung ist das bereits ein Google-Konto existiert.

Nach dem Anmelden an euerm Google-Konto im Web Browser müssen nachstehende Schritte durchgeführt werden.

Diese Schritte sind auch erforderlich um die Termine später auf deinen mobilen Gerät zu sehen! Die erforderlichen Einstellungen am mobilen Gerät folgen auf Seite 3.

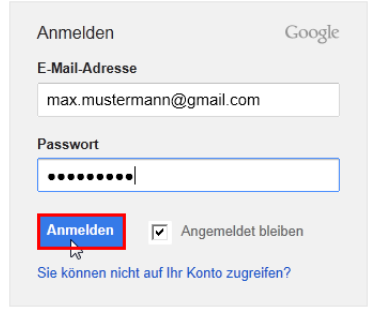

1. Auf den Reiter Kalender springen:

| Suche Bild                                                                                              | er Maps P | lay YouTube N<br>er suchen | ews Gmail Drive | Kalender Mehr + | ٩        |
|----------------------------------------------------------------------------------------------------|-----------|----------------------------|-----------------|-----------------|----------|
| Kalender                                                                                                | Heute     | < > 10. − 1                | 6. Jun. 2013    |                 | Tag      |
| TERMIN EINTRAGEN                                                                                        | GMT+01    | Mo 10.6.                   | Di 11.6.        | Mi 12.6.        | Do 13.6. |
| w Juni 2013 ↔ M D M D F S S 27 28 29 30 31 1 2                                                          | 06:00     |                            |                 |                 |          |
| <b>3</b> 4 <b>5</b> 6 7 <b>8</b> 9<br><b>10</b> 11 12 13 14 15 16<br><b>17</b> 18 19 20 21 <b>22</b> 23 | 07:00     |                            |                 |                 |          |
| 24   25   26   27   28   29   30     1   2   3   4   5   6   7                                          | 08:00     |                            |                 |                 |          |

 Unter "Weitere Kalender" (siehe Bild unten) die Mailadresse <u>tennis.michaelnbach@gmail.com</u> eintragen und mit " the bestätigen.

he Bilder Maps Play YouTube News Gmail Drive Google In Kalender suchen Heute < > 10. - 16. Jun. 2013 Tag Woche Kalender Mo 10.6. Mi 12.6. Do 13.6. Di 11.6. GMT+01 Juni 2013 MDMD 06:00 07:00 11 12 13 14 15 19 20 21 22 23 08:00 24 25 26 27 28 29 30 09:00 • Me aa Kab 10:00 11:00 Aufgaber tennis.michaelnbach@gmail.com 13:00 14:00 15:00 16:00

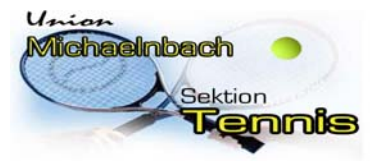

# Union Michaelnbach Sektion Tennis

3. Anschließend werden sämtliche anstehenden Termine im "Allgemeinen Kalender" farbig dargestellt:

| Suche Bild                 | er Maps  | Play YouTube | News Gmail Drive                                 | Kalender Mehr -                          |                     |                                       |                                           |                                           |
|----------------------------|----------|--------------|--------------------------------------------------|------------------------------------------|---------------------|---------------------------------------|-------------------------------------------|-------------------------------------------|
| Google                     | In Kalen | der suchen   |                                                  |                                          | ▼ Q                 |                                       | Florian Heftberger                        | 0 + Mitteilen                             |
| Kalender                   | Heute    | < > 10.      | - 16. Jun. 2013                                  |                                          | Tag                 | Woche Monat                           | 4 Tage Terminübersicht                    | Mehr * 🔅 *                                |
| TERMIN EINTRAGEN           |          | Mo 10.6.     | Di 11.6.                                         | Mi 12.6.                                 | Do 13.6.            | Fr 14.6.                              | Sa 15.6.                                  | So 16.6.                                  |
| - luni 2013 (              | GMT+01   |              | 24                                               |                                          |                     |                                       |                                           |                                           |
| + Juni 2013                |          |              |                                                  |                                          |                     |                                       |                                           |                                           |
| 27 28 29 30 31 <b>1</b> 2  | 11:00    |              |                                                  |                                          |                     |                                       |                                           |                                           |
| 3 4 5 6 7 8 9              |          |              |                                                  |                                          |                     |                                       |                                           |                                           |
| 10 11 12 13 14 15 16       | 12:00    |              |                                                  |                                          |                     |                                       |                                           |                                           |
| 17 18 19 20 21 22 23       |          |              |                                                  |                                          |                     |                                       |                                           |                                           |
| 24 25 26 27 28 29 30       | 13:00    |              |                                                  |                                          | -                   |                                       | 13:00 - 18:00<br>Herm Allo, Meisterschaff | 13:00 - 18:00<br>Herm Allo, Meisterschaff |
| 1234507                    |          |              |                                                  |                                          |                     |                                       | (Auswärts) vs. SV                         | (Auswärts) vs. UTC                        |
| * Maina Kalandar           | 14:00    |              |                                                  |                                          |                     | 14:00 - 20:00<br>Tenniskurs (Kinder & | Bangen Schlusiberg 1                      | Pram-wendling 2                           |
|                            | 48-00    |              |                                                  |                                          |                     | Erwachsene)                           | <i>\$111111</i>                           |                                           |
| •                          | 15.00    |              |                                                  |                                          |                     |                                       |                                           |                                           |
| Aufgaben                   | 16:00    |              |                                                  |                                          |                     |                                       |                                           |                                           |
|                            | 10.00    |              |                                                  |                                          |                     |                                       |                                           |                                           |
| - Weitere Kolender 🛛 🔻     | 17:00    |              | 17:00 - 20:00                                    | 17:00 - 20:00                            |                     |                                       |                                           |                                           |
|                            |          |              | Herm 35+ Meisterschaft<br>(Auswärts) vs. UTC St. | U14 Meisterschaft<br>(Heimspiel) vs. UTC |                     |                                       |                                           |                                           |
| Kalender von Freunden hinz | 18:00    |              | Marienkirchen 1                                  | Lambrechten 1                            | 18.00 - 20.00       |                                       |                                           |                                           |
| Deutsche Feiertage         |          |              |                                                  |                                          | Mannschaltstraining |                                       |                                           |                                           |
| tennis.michaelnbach        | 19:00    |              |                                                  |                                          |                     |                                       |                                           |                                           |
| Wechengungen               |          |              |                                                  | <i></i>                                  | <i></i>             |                                       |                                           |                                           |
| - rrounendumment           | 20:00    |              |                                                  |                                          |                     |                                       |                                           |                                           |
|                            |          |              |                                                  |                                          |                     |                                       |                                           |                                           |
|                            | 21:00    |              |                                                  |                                          |                     |                                       |                                           |                                           |
|                            | 22.00    |              |                                                  |                                          |                     |                                       |                                           |                                           |
|                            | 22.00    |              |                                                  |                                          |                     |                                       |                                           |                                           |

4. Durch anklicken eines Termins sind auch die Platzbelegungen zum ausgewählten Termin ersichtlich.

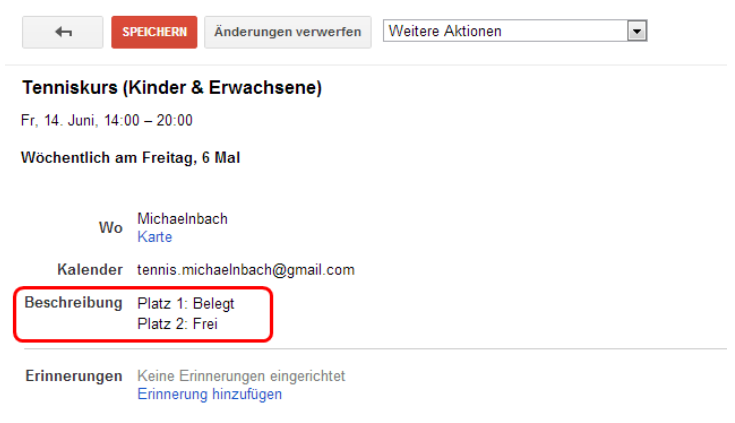

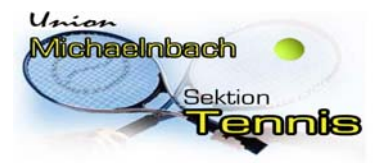

Union Michaelnbach

Sektion Tennis

## Anleitung: Einrichten des "VereinsKalenders" auf Android-, iOS- Geräten.

### Anmerkung:

Voraussetzung ist das die Punkte 1 – 4 von Seite 1 – 2 durchgeführt wurden. Voraussetzung ist das Google Kalender als APP am Gerät benutzt wird. Die Einstellungen sind nur nötig wenn die Termine nach Punkt 1 - 4 nicht automatisch am Mobilen Gerät angezeigt werden.

 <u>Öffnen des Kalenders am mobilen Gerät und anschließend unter Einstellungen –</u> "Anzuzeigende Kalender" bei <u>"tennis.michaelnbach@gmail.com</u>" den Hacken setzten. <u>Somit müssten alle Termine in den Allgemeinen Kalender importiert worden sein!</u>

| \$ 🖸 👬 🚛 79% 📒 14°13                                  | ÷ 🖬 🖌 🖬                            | all 79% 📋 14:15 📓 🕷 🔅 🕌 all 79% 📋 14:15 |
|-------------------------------------------------------|------------------------------------|-----------------------------------------|
| amazon                                                | Juni 2013                          | 12 Anzuzeigende Kalender                |
| Car Bancada<br>Christiana<br>Christiana<br>Christiana | MOIO DIII MII2 DOI3 FA             | R14 5415 5016 My calendar 🗌             |
|                                                       | 12                                 | Deutsche Feiertage                      |
| Aldineter Radiner Kolender Skope                      | 13                                 | Wochennummern 🗹                         |
| F 😒 🌀 🚟                                               | 14                                 |                                         |
| Facebook Dropbox Shazom Amazon M                      | Neuer Termin                       |                                         |
|                                                       | Aktualisieren                      | tennis,michaelnbach@gmail 🗹             |
|                                                       | Suche                              |                                         |
| Messenger StickStunt YouTube Eigene<br>Biker Dateien  | <sup>17</sup> Anzuzeigende Kalende | er                                      |
| •••                                                   | 18 Feedback geben                  |                                         |
| 🔣 🔚 🖸 🍏 🏢                                             | Einstellungen                      |                                         |
| Telefon Nachrich Kontakte Chrome Menü                 | Hilfe                              | Zu synchronisierende Kalender           |

Sollte es Schwierigkeiten geben einfach eine Mail an <u>tennis.michaelnbach@gmail.com</u> und wir werden das Problem beseitigen!